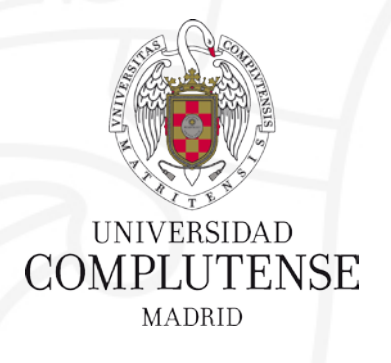

### **Gestores bibliográficos: Mendeley**

Bibliotecas de Ciencias de la Salud Universidad Complutense de Madrid

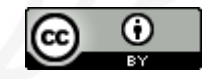

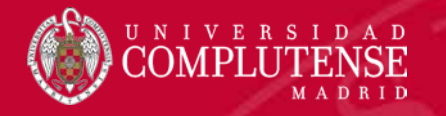

### **BYPass:**

la biblioteca puente a la investigación

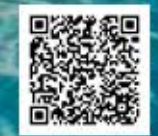

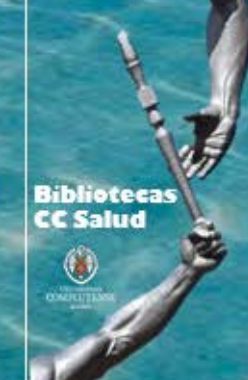

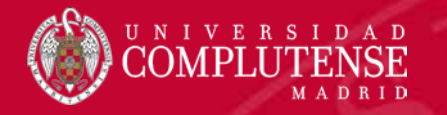

## Gestores bibliográficos

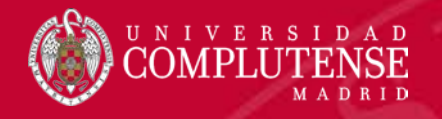

### Gestores bibliográficos

Los gestores bibliográficos son herramientas que recogen las referencias bibliográficas de las bases de datos de investigación (catálogos de bibliotecas, índices, bases de datos de revistas científicas, etc.), y le permiten organizar las citas y la bibliografía para sus proyectos.

https://biblioteca.ucm.es/gestoresbibliograficos

- Refworks
- EndNote
- Mendeley
- Zotero
- Citavi

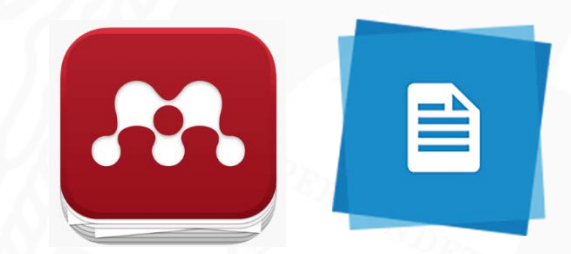

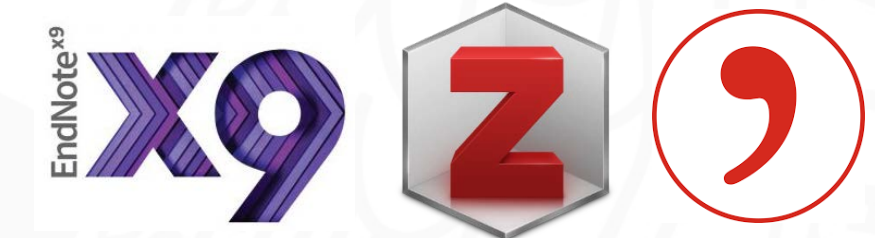

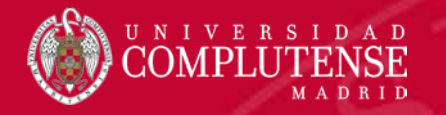

## Mendeley

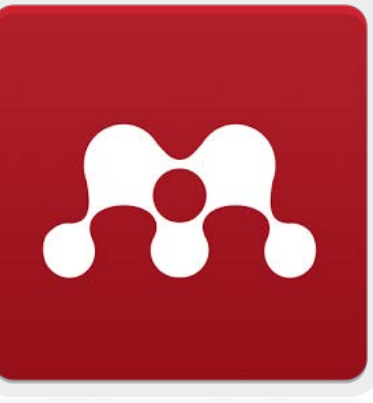

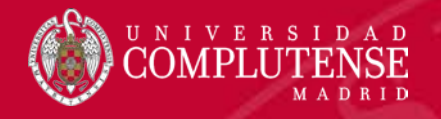

### ¿Por qué Mendeley? Algunos motivos

- Gratuito (pero con gran soporte detrás)
- Multiplataforma (Windows / Mac / Linux)
- Versión Web / escritorio
- App Android / iOS
- Altmetrics
- Acuerdo institucional: Capacidad de almacenamiento (100 gb)
- Recuperación Google Académico (My publications)
- Uso intuitivo / diseño moderno
- Características red social / empleo / datos de investigación

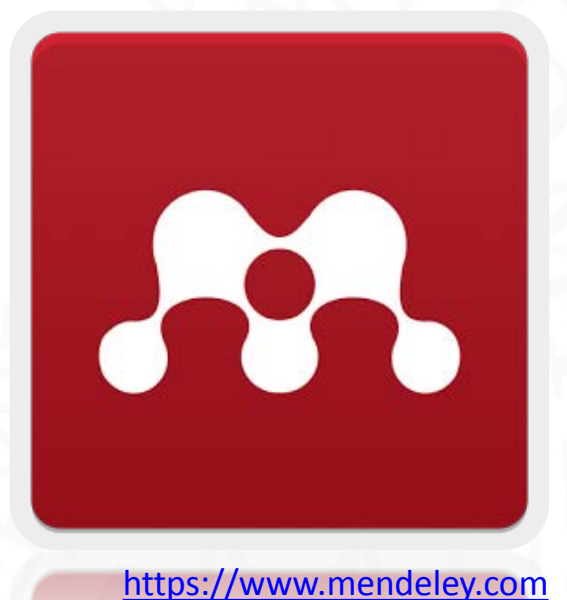

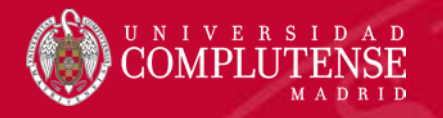

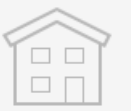

#### **Free Edition**

Personal storage **2 GB** 

Shared library 100 MB

Collaborators Up to 25

Private groups Up to 5

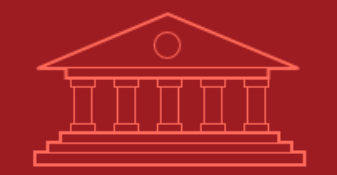

#### Institutional

Personal storage 100 GB

Shared library 100 GB

Collaborators
Up to 100

Private groups
Unlimited

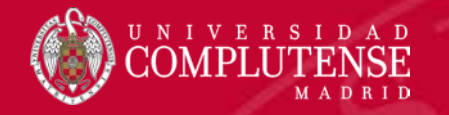

### Pasos para trabajar con Mendeley

Abrir cuenta en Mendeley

Instalar Mendeley Desktop

3

Instalar plugin navegador

• Mendeley web importer

Instalar plugin Word

• Mendeley Cite-O-Matic

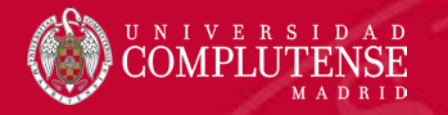

1

### Abrir cuenta en Mendeley

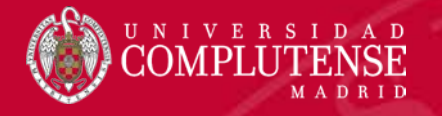

### Empezar con Mendeley

 En primer lugar accederemos a Mendeley (<u>https://www.mendeley.com/</u>) y crearemos una cuenta con nuestro correo institucional (ucm.es) lo que nos dará algunos servicios añadidos:

https://biblioteca.ucm.es/mendeley-institucional

 Se nos añadirá automáticamente al grupo de la Universidad Complutense de Madrid.

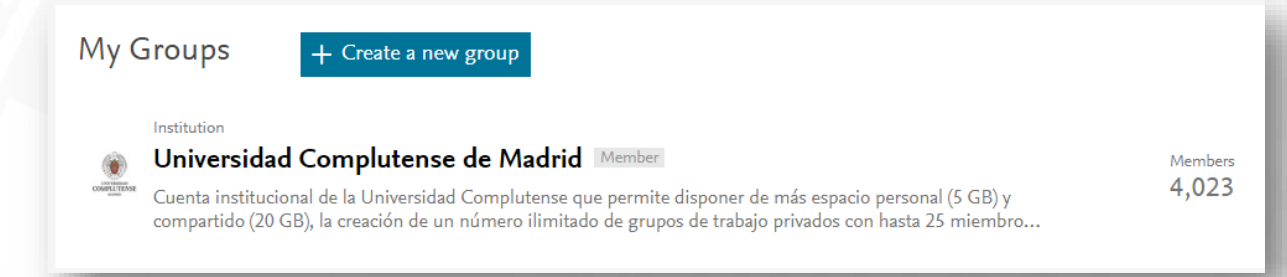

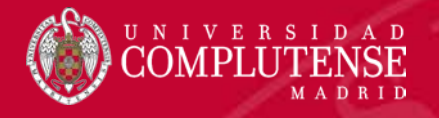

### Empezar con Mendeley: perfil

- Completaremos nuestro perfil (en inglés) con los datos más relevantes y vincularemos nuestros identificadores.
- Podemos sólo enlazar los perfiles o vincularlos e importar nuestra información y referencias.

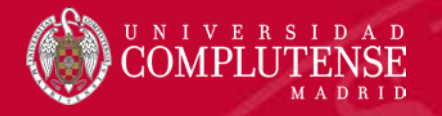

### Empezar con Mendeley: Feed

- Componente de red social.
- Podemos publicar post etiquetando a personas (@), adjuntando algún documento de nuestra biblioteca...
- Nos muestra interacciones y sugerencias.

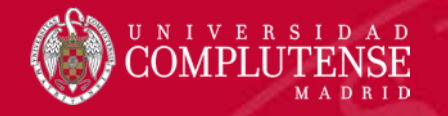

### Empezar con Mendeley: otras funcionalidades

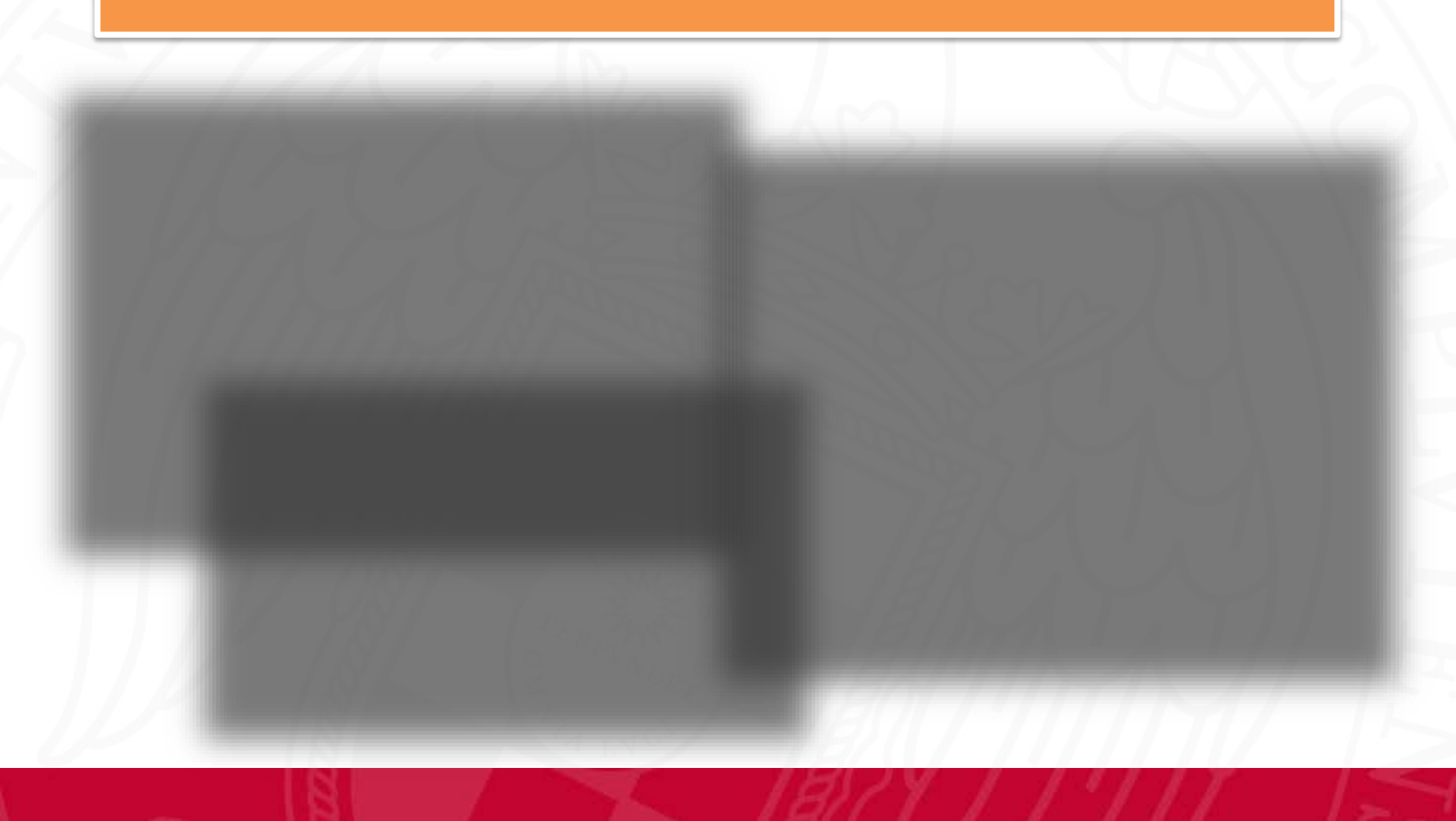

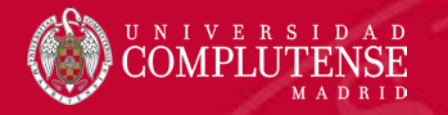

# 2 Mendeley Desktop

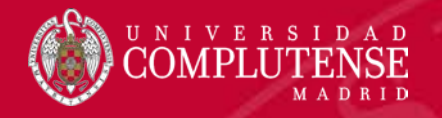

### Empezar con Mendeley: Mendeley Desktop

 Descargaremos la versión escritorio del programa para poder trabajar en local desde el ordenador, sin conexión a internet, que se sincronizará con la versión en la nube.

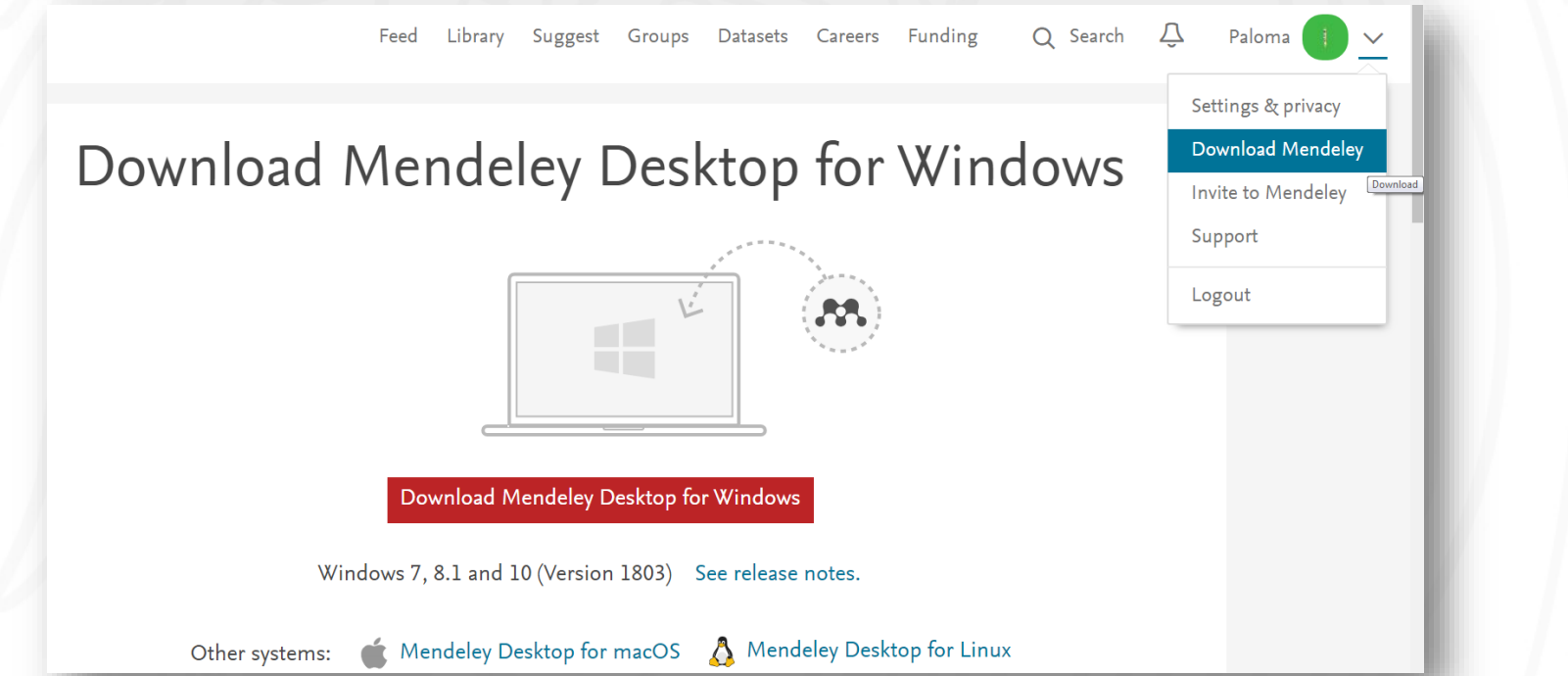

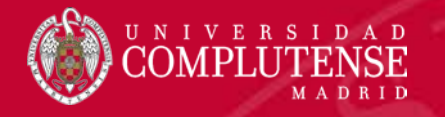

### Empezar con Mendeley

 Para trabajar con la versión escritorio iniciaremos con nuestras credenciales.

| Welcome to | Mendeley Desktop                              |
|------------|-----------------------------------------------|
| MENDELEY   | E-mail       omartinm@ucm.es         Password |
| Register   | Sign In                                       |

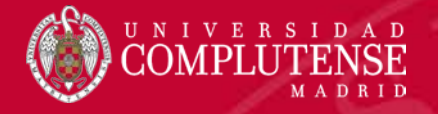

### Empezar con Mendeley

• Configuraremos nuestro estilo de citación (Vancouver).

| Mendeley Desktop                                                                                                    |                                                                                | Chicago and a generative generative of the data                                                                                                    |
|----------------------------------------------------------------------------------------------------|--------------------------------------------------------------------------------|----------------------------------------------------------------------------------------------------|
| <u>File E</u> dit <u>V</u> iew <u>T</u> ools <u>H</u> elp                                                                          |                                                                                |                                                                                                    |
| Add Files Library as Table                                                                                                    |                                                                                |                                                                                                    |
| Mendeley     Citation Style       Welcor     Toolbar Layout       Literat     Show Document Do       Mendeley     Mendeley Suggest | •<br>etails Alt+Return                                                         | American Medical Association     American Political Science Association     American Psychological Association 6th edition     American Sociological Association     Citation Styles                                                                               |
| Multiprary  All Documents  Recently Added  Recently Read  Favorites  Needs Review  My Publications                                 | <ul> <li>☆ • Dulio Alc<br/>Authors</li> <li>☆ • ● Natalia<br/>34732</li> </ul> | Chicago Manual of Style 16th edition (author-date) Harvard Reference format 1 (author-date) IEEE Modern Humanities Research Association 3rd edition (note w Modern Language Association 7th edition Nature More Styles Iournal Abbreviations Iournal Abbreviations |
| Unsorted                                                                                                    |                                                                                | National Library of Medicine Update Available                                                                                                    |
|                                                                                                    |                                                                                | Vancouver     Use this Style       Author: Michael Berkowitz · 06/09/14     •       Include URLs and Date Accessed in Bibliographies: For All Document Types •     •       Citation and Bibliography Language: Spanish (Spain) •     •                             |

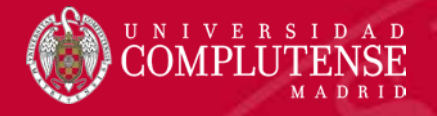

Δ.

### Empezar con Mendeley: Mendeley Desktop

 Configuraremos el idioma en el que trabajaremos con nuestras referencias y si queremos añadir las URLs.

Include URLs and Date Accessed in Bibliographies:

Citation and Bibliography Language: Default

| Harvard Reference format 1 (author-date)       Update Available         IEEE       Modern Humanities Research Association 3rd edition (note with bibliography)         Modern Language Association 7th edition       Update Available         National Library of Medicine       Update Available         Document Types       Selected | Set more styles         Abbreviations         Abbut                 |                  |
|----------------------------------------------------------------------------------------------------|---------------------------------------------------------------------|------------------|
| IEEE Modern Humanities Research Association 3rd edition (note with bibliography) Modern Language Association 7th edition Vupdate Available National Library of Medicine Update Available Document Types Selected                                                                                                    | Harvard Reference format 1 (author-date)                            | Update Available |
| Modern Humanities Research Association 3rd edition (note with bibliography)       Update Available         Modern Language Association 7th edition       Update Available         National Library of Medicine       Update Available         Document Types       Selected                                                             | IEEE                                                                |                  |
| Modern Language Association 7th edition     Update Available       National Library of Medicine     Update Available       Document Types     Selected                                                                                                    | Modern Humanities Research Association 3rd edition (note with bibli | ography)         |
| National Library of Medicine Update Available Document Types Selected                                                                                                    | Modern Language Association 7th edition                             | Update Available |
| Document Types  Selected                                                                                                    | National Library of Medicine                                        |                  |
| Document Types  Selected                                                                                                    |                                                                     | Update Available |
|                                                                                                    | Document Types 👻                                                    | Selected         |

 Ratmansky M, Minerbi A, Kalichman L, Kent J, Wende O, Finestone AS, et al. Position Statement of the Israeli Society for Musculoskeletal Medicine on Intramuscular Stimulation for Myofascial Pain Syndrome-A Delphi Process. Pain Pract [Internet]. 2016 Oct 14 [cited 2016 Oct 19]; Available from: http:// www.ncbi.nlm.nih.gov/pubmed/27739181

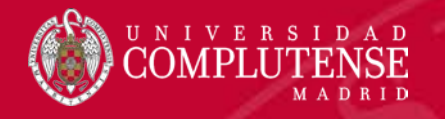

### Empezar con Mendeley: Mendeley Desktop

 Siempre debemos sincronizar la información al finalizar la sesión de trabajo para asegurarnos de tener actualizada la información.

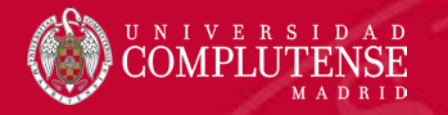

3

### Mendeley Web Importer

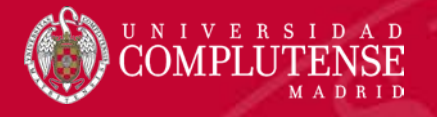

### Importar referencias

 Mendeley Web Importer es una extensión para Chrome y Firefox que permite importar fácilmente la información directamente desde algunas bases de datos o webs. Se puede descargar aquí:

https://www.mendeley.com/import/

 Los usuarios de Safari o Explorer pueden seguir las instrucciones que hay en la misma web.

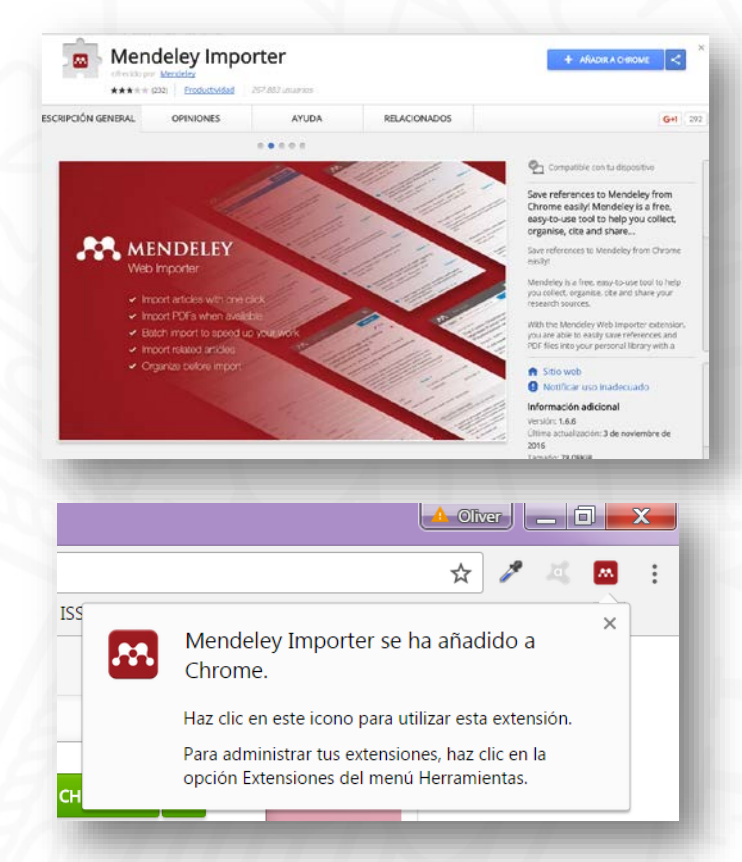

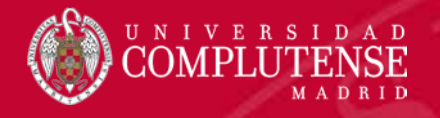

- Para importar referencias desde Google Académico, iremos guardando aquellos documentos que nos interesen en nuestra biblioteca (previo ingreso de cuenta en Google).
- Accederemos a la biblioteca de Google Académico y pincharemos en el botón Mendeley Web Importer.

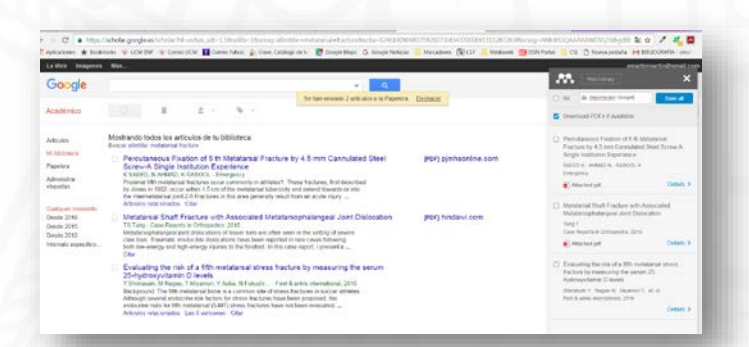

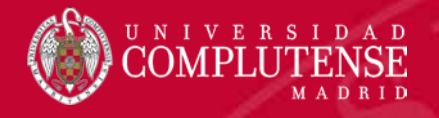

- Seleccionaremos aquellos documentos que nos interesen y le diremos en qué carpeta existente queremos guardarlos, si no lo hacemos nos los importará sin clasificar y podremos organizarlos posteriormente.
- Si los documentos tienen enlace al texto completo nos importará además el pdf a Mendeley.

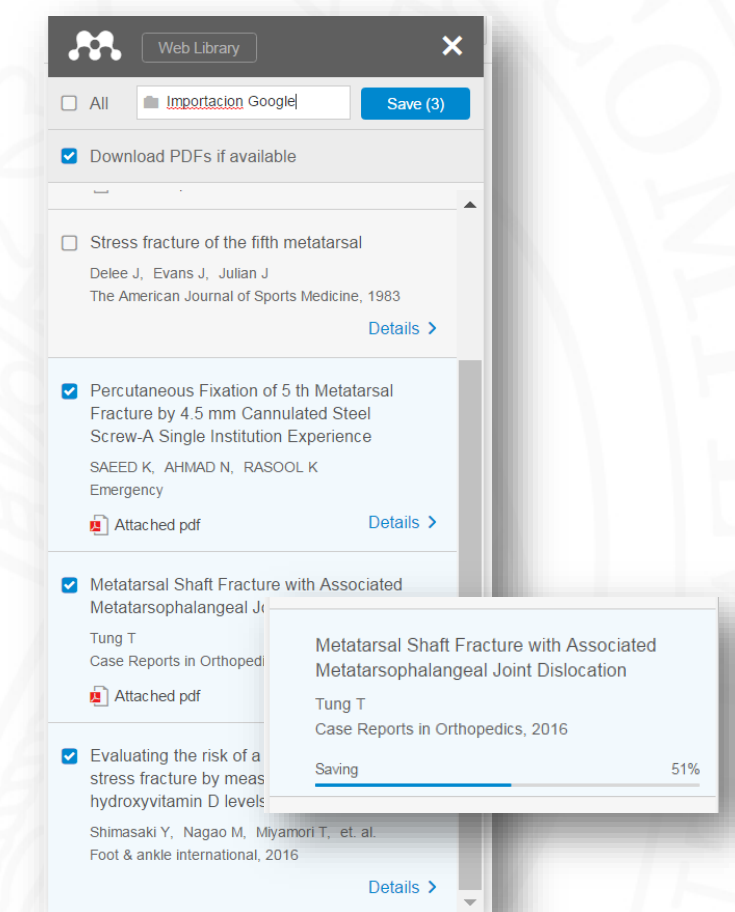

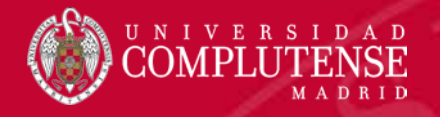

 Comprobaremos que el documento se ha importado correctamente, y revisaremos y completaremos los metadatos.

Independientemente del origen de los datos, es muy importante que hagamos una verificación completa de los metadatos con el documento original para asegurarnos una correcta salida posterior de la información.

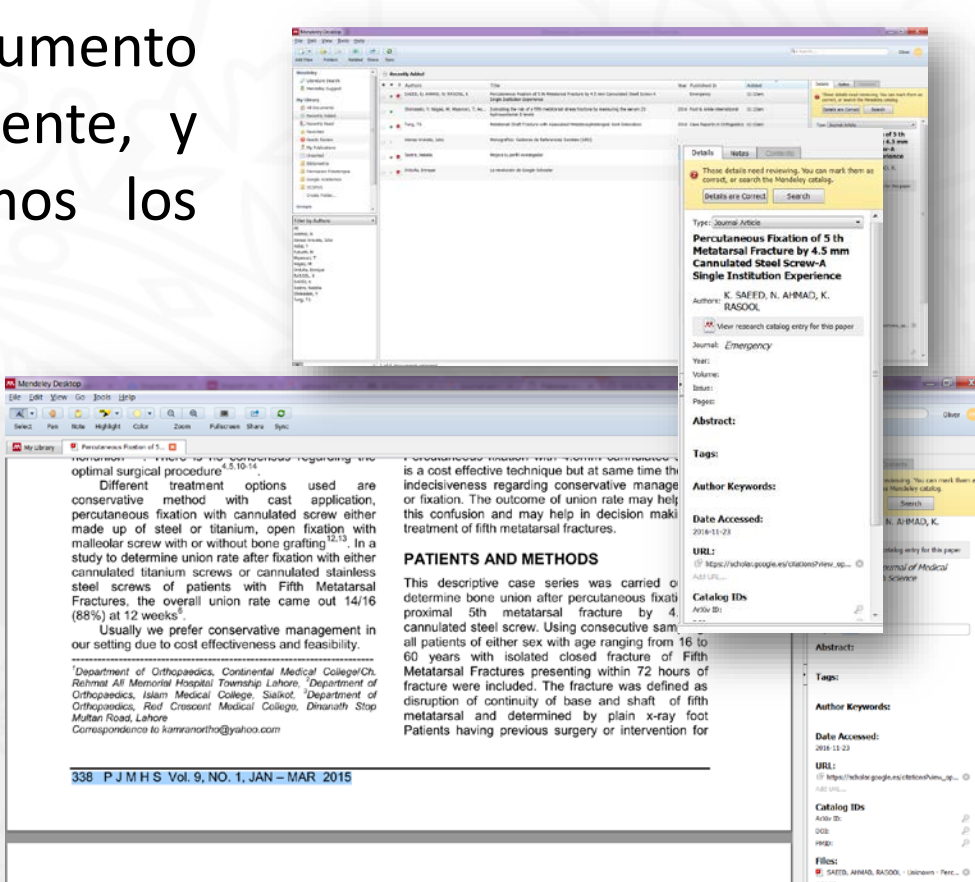

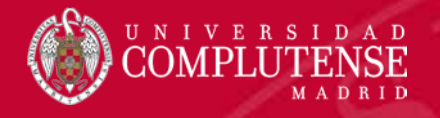

- Mediante el botón Search, Mendeley consulta otras bases de datos y puede completarnos algunos datos automáticamente.
- Si el documento dispone de DOI, lo añadiremos a los metadatos y lanzaremos la búsqueda (Search) de nuevo.
- Cuando hayamos completado los datos pincharemos en Details are Correct.

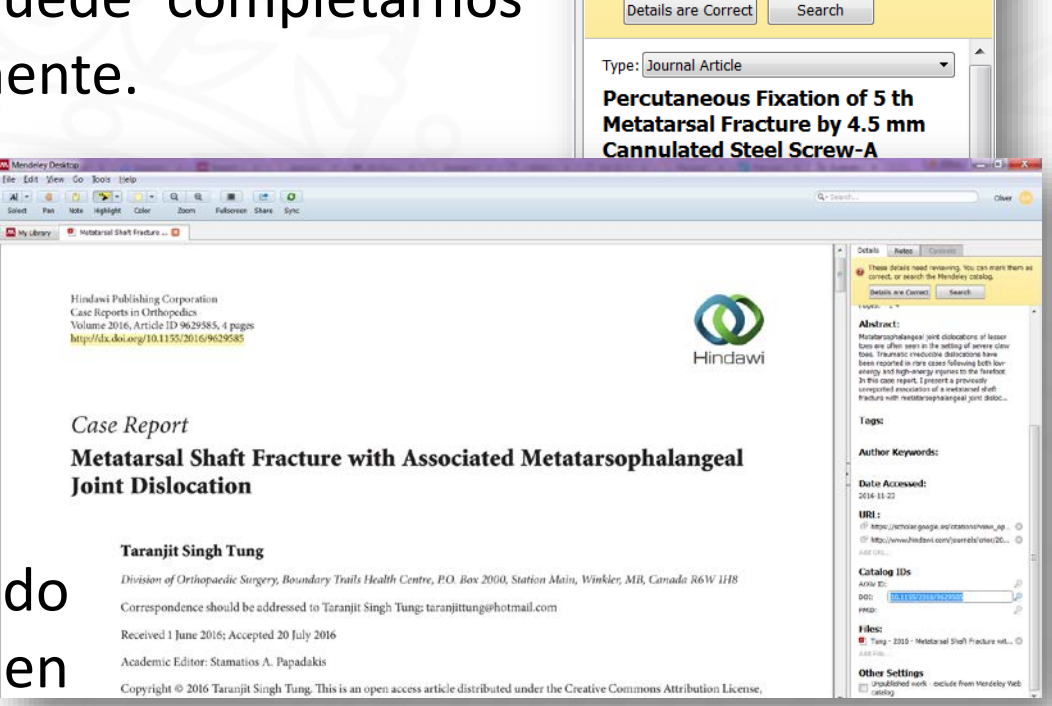

Details

Notes

These details need reviewing. You can mark them as correct, or search the Mendeley catalog.

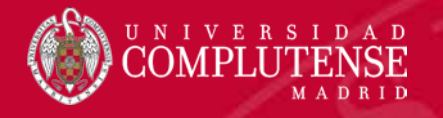

### Importar referencias (PubMed)

- Podremos trabajar con Mendeley Web Importer directamente desde la pantalla de resultados, o hacer una selección y guardarla temporalmente en "clipboard" desde donde la importaremos.
- Si los documentos tienen enlace al texto completo no capturará los pdf y deberemos añadirlos posteriormente.

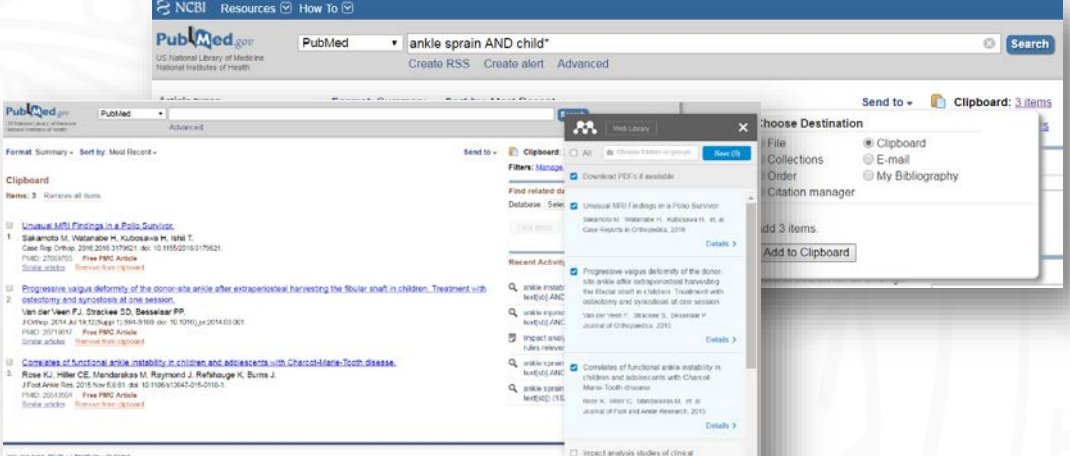

 A la hora de seleccionar los documentos puede mostrarnos más de los seleccionados, deberemos comprobar que seleccionamos los que realmente nos interesan.

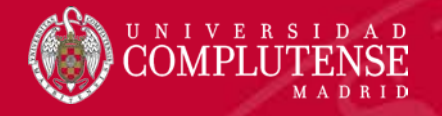

### Importar referencias (ScienceDirect)

- Desde ScienceDirect, bastará seleccionar con Mendeley Web Importer aquellos documentos de los resultados que queremos importar. ScienceDirect Oliver Martin ..... Journals Books
- diabetic foot AND charcot Nos guardará al mismo tiempo el fichero pdf de los documentos. Surgery (18)

Saving

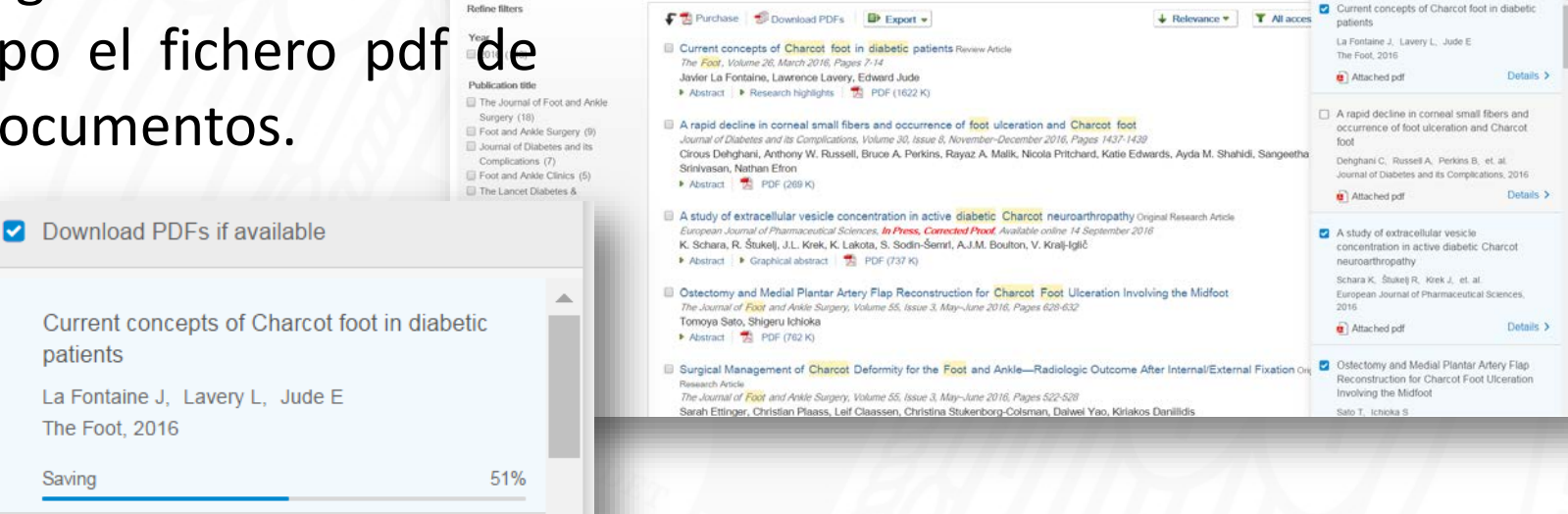

Search results: 113 results found. See image results

Journal or book title Volume Issue Page 🔍 Advanced search

All Choose folders or group

Download PDFs if available

Save search a

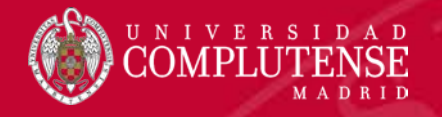

### Introducir referencias manualmente

- Mendeley permite también la introducción manual de referencias si no disponemos de una fuente de captura.
- Entraremos en la opción del menú *File > Add Entry Manually* e introduciremos los datos del documento en cuestión.

| Turney la |                                                            | - |
|-----------|------------------------------------------------------------|---|
| Type: Jo  | urnai Article                                              |   |
| No Tit    | le                                                         |   |
| Authors:  | M. Caminero-Canas                                          |   |
| Journal:  | FMC Formacion Medica<br>Continuada en Atencion<br>Primaria |   |
| Year:     |                                                            |   |
| Volume:   |                                                            |   |
| Issue:    |                                                            |   |
| Pages:    |                                                            |   |
| Abstra    | ct:                                                        |   |
| Tags:     |                                                            |   |
| Reset     | Save Cance                                                 | 1 |

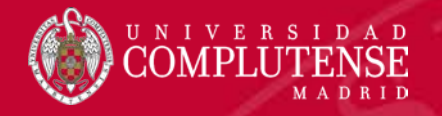

### Capturar referencia desde un PDF (internet)

 En algunos casos, al visualizar un archivo pdf desde el propio navegador, podremos capturar la información de sus metadatos junto con el propio fichero mediante Mendeley Web Importer.

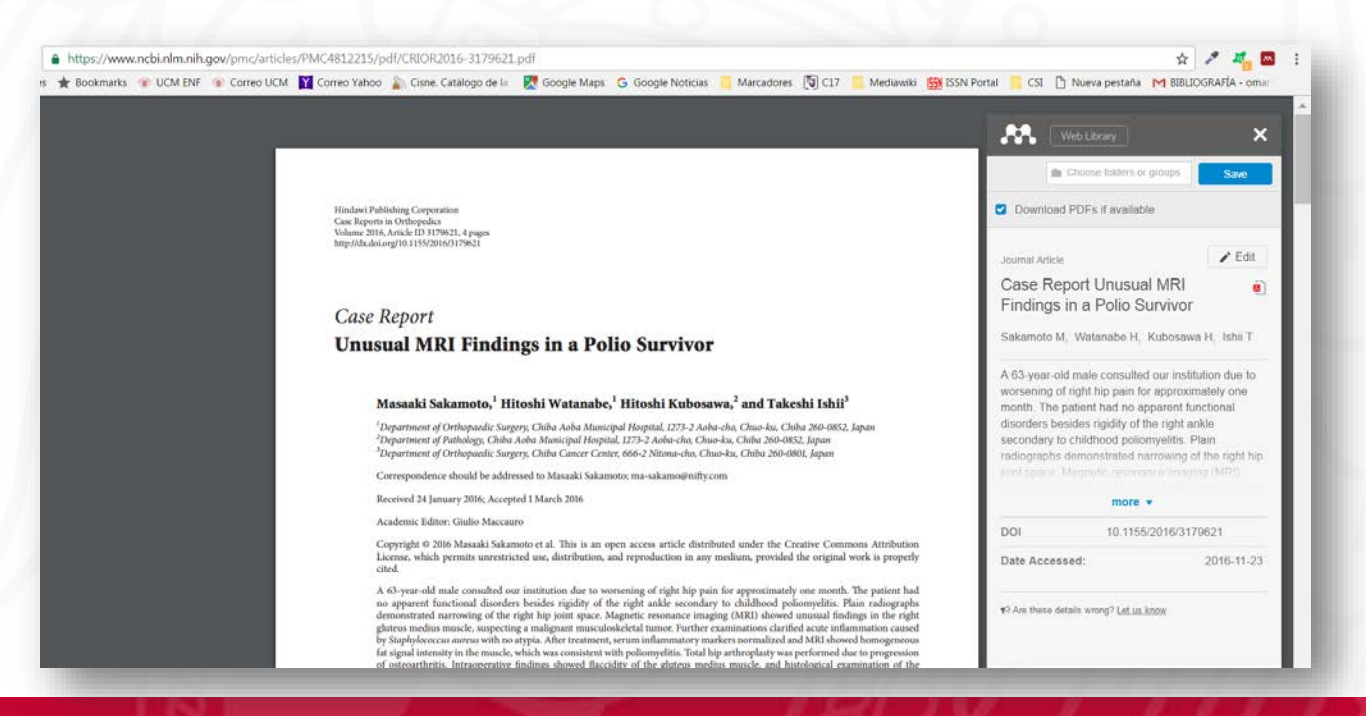

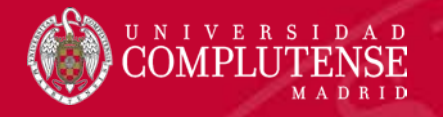

### Añadir fichero pdf a una referencia

 Para añadir un fichero pdf a una referencia existente en nuestra biblioteca, pincharemos sobre la opción Add files en el área de los metadatos de la referencia y seleccionaremos el fichero pdf.

| Republic decargine (1975) BRANTETINE(1                                                                                                    |                                                                                                    |               |                                              |                                                                                                    |                                            |           |                                                                                                    |                                                                                                    |                                                                                                    |
|----------------------------------------------------------------------------------------------------|----------------------------------------------------------------------------------------------------|---------------|----------------------------------------------|----------------------------------------------------------------------------------------------------|--------------------------------------------|-----------|----------------------------------------------------------------------------------------------------|----------------------------------------------------------------------------------------------------|----------------------------------------------------------------------------------------------------|
| Case Report                                                                                                    |                                                                                                    |               |                                              | Second states of the second states in the                                                                                                    | alaya a                                    |           | - 6 <mark>- x</mark>                                                                                                    |                                                                                                    |                                                                                                    |
| Unwanal MRI Eindings in a Polio Se                                                                                                    | un hor                                                                                                    |               |                                              |                                                                                                    |                                            |           | and the second second se |                                                                                                    |                                                                                                    |
| Chustan strei Findings in a Folio Se                                                                                                    | drvivor                                                                                                    |               |                                              |                                                                                                    |                                            |           |                                                                                                    |                                                                                                    |                                                                                                    |
|                                                                                                    |                                                                                                    | 0             |                                              |                                                                                                    |                                            | 9         | A* Sentilia. Ober 🤤                                                                                                    | and the second second se | the second second second second second second second second second second second second second second second se                                                                                                    |
| Masaaki Sakamoto," Hitoshi Watanaba," Hitos                                                                                                    | shi Kubosawa," and Takeshi Ishii"                                                                                                    | ra Dync       |                                              |                                                                                                    |                                            |           |                                                                                                    | and the second second se |                                                                                                    |
| <sup>1</sup> Department of Differently Tergery (Differently Research Department of Performance) (Differently Differently                  | nal. 1275 2 Anhe An, Chan An, Chile 201 (ML), Japan<br>Anhe-Che Churcha: Chile Mill (MX, Span<br>Minne-dh, Charrin, Chile 201-001; Japan                                                                                                    | <b>2</b> PORM | D Edit Settings                              |                                                                                                    |                                            |           |                                                                                                    |                                                                                                    | Q+tirth. Over 🕥                                                                                                    |
| Composition though he addressed to Massail failantity man                                                                                                    | ad an of the second                                                                                                    |               | Authors                                      | Title                                                                                                    | Year Published In                          | Added     | Details notes Continent                                                                                                    |                                                                                                    |                                                                                                    |
| Broatered 24 January 2006 Accepted ( March 2006                                                                                                    |                                                                                                    |               | Erkinnen an: Winnen Ern: Belt Earn &:        | Turiferen of the analysis articity related asile reducement and asile arthroplasis                                                                                             | 2012 Arts Orthogastics                     | 1:02am    | Three details and entering the an east them as                                                                                                    |                                                                                                    |                                                                                                    |
| Academic Editory Under Maccaette                                                                                                    |                                                                                                    | 18.4          |                                              | Total a second constraints and operation as a second second                                                                                                    | and the company                            | Company . | correct, or search the Mendeley catalog.                                                                                                    |                                                                                                    | A Databa Autors a Communication                                                                                                    |
| Copyright 9 20th Hanold Solvanots et al. This is not open more<br>Learner, which periods completeled out, downloation, and repost<br>priod                                                                                                    | to actuale discriminal scalar the Constant Commission Attribution<br>disclose in any molecut, provabil the original work is properly                                                                                                    |               | Rese, Kristy J.; Hiller, Claire E.; Nandarok | Correlates of functional ankle instability in children and adolescents with Charcot Marie-<br>Tooth disease                                                                    | 2015 Journal of Foot and Ankle<br>Research | 12:56pm   | Details are Correct Search                                                                                                    |                                                                                                    | Those datable read rodewing. No can mark them as     context, or washin the Mandeley catalog.                                                                                                    |
| A 65-year-old multi-crossibilit our sorthware due to werearing a<br>no appearent functional disordars handes regulary of the right a<br>demonstrated furthering of the right hip year space. Magnetic is<br>globuse studies strated, associating a studigene transmissionalistical to                                                                                                    | of right hip sum for approximately one essents. The partner had<br>aritic memodumy to disclosed polynomiatus, Pean radiography<br>resonance imaging (2022) showed anomal facility to the right<br>same. Further communities decided actor influenzation (mod                                                                                                    |               | Sekamata, Maseeki; Wetenabe, Hilashi; K.,    | Unusuel MRI Findings in a Palla Survivor                                                                                                    | 2016 Case Reports in Orthopedica           | 12:56pm   | functional disorders besides rigidity of the right<br>antile secondary to childhood poliomycitis. Plan                                                                                                    | A.                                                                                                    | Details are Correct Bearth                                                                                                    |
| by Daphoforces in always with no applies. After breatment, were in the<br>fact signal interestry in the security which benericity and with publics<br>of a structure first in. Biosupportion of addings derived functions of the<br>spectroser above the security addings of the spectra structure of<br>the protocol and a structure of the structure of the structure of<br>the spectroser above and entries. These structures are for the spec-<br>trosers and the structure of the structure of the structure of the struc-<br>ture of the structure of the structure of the structure of the structure<br>of the structure of the structure | distributive studies intervalities and 2010 showed between process<br>models. Total ling relatinghisms may performed draw programming<br>for glasses method rescale, and kontinging of resemblicities of the<br>floor wavelety insufficience of the policy of the process of the<br>start of agenting guide southwest could need the starts after to south<br>or i agenting guide southwest could need a start, article as one<br>of a guide guide southwest could need a start after the starts.                                                                                                    |               | Von der Voen, Pientje J.C.; Strackee, Sim    | Progressive valgas defarmity of the donor-size ankle after extragerisateal hervesting the<br>fibular sheft in children. Treatment with osteotomy and synostasis at one session | 2015 Journel of Orthopeedics               | 12:56pm   | radicy apps demonstrated narrowing of the<br>right hip york space. Magnetic resonance<br>meaging (MRS) showed uncessal findings in the<br>right gluteus medius muscle, suspecting a                                                                                                    |                                                                                                    | entropy and the standard of the standard of the standard of the<br>entropy and demonstrated concerning of the<br>right top your space, they are transitioned on<br>manying (HRZ) showed onesaid findings in the                                                                                                    |
|                                                                                                    | Bbbometra                                                                                                    |               |                                              |                                                                                                    |                                            |           | maigrant musculosisteal tumos Further<br>examinations clarified acuta information<br>caused by Staphylococcus aureus with no<br>alona, After travaterist, annun utiliareus dow                                                                                                    |                                                                                                    | mpro guodan nellitar mesos, supporting a<br>malignant muscalosiskild forum. Further<br>extensional control scute inflammation<br>causad by Staphytococcus screen and no<br>those of the company and inclusion processing of the<br>statement and inclusion of the screen and the<br>statement and the schematical screen and the schemation of the<br>schematical schematical screen and schemation of the<br>schematical schematical schematical schemation of the<br>schematical schematical schematical schemation of the<br>schematical schematical schematical schemation of the<br>schematical schematical |
|                                                                                                    | Pormacion Fisiotarapia                                                                                                    |               |                                              |                                                                                                    |                                            |           | markers scrimblized and MFU showed                                                                                                    |                                                                                                    | markers norminized and MIC (Reened                                                                                                    |
|                                                                                                    | Gosple Academice                                                                                                    | 1             |                                              |                                                                                                    |                                            |           | homogeneous fat signal intensity in the muscle,                                                                                                    |                                                                                                    | which were considered with polyany filler music w,                                                                                                    |
|                                                                                                    | PURMED                                                                                                    |               |                                              |                                                                                                    |                                            |           | in the train community that porter participation, rouge =-                                                                                                    |                                                                                                    | Tam                                                                                                    |
|                                                                                                    | a scorus                                                                                                    |               |                                              |                                                                                                    |                                            |           | Tags:                                                                                                    |                                                                                                    |                                                                                                    |
|                                                                                                    | Crecte folder                                                                                                    |               |                                              |                                                                                                    |                                            |           |                                                                                                    | 1-11- C                                                                                                    | - Author Keywords:                                                                                                    |
|                                                                                                    | The second second                                                                                                    | 1             |                                              |                                                                                                    |                                            |           | Author Keywords:                                                                                                    | ollo Survivor                                                                                                    | and a second second second second second second second second second second second second second second second                                                                                                    |
|                                                                                                    | hiter by Authors                                                                                                    |               |                                              |                                                                                                    |                                            |           | 1                                                                                                    |                                                                                                    | Date Accessed:                                                                                                    |
|                                                                                                    | All East Lass A                                                                                                    |               |                                              |                                                                                                    |                                            |           | Date Accessed:                                                                                                    |                                                                                                    | 214-13-23                                                                                                    |
|                                                                                                    | Basselaar, Philp P.                                                                                                    |               |                                              |                                                                                                    |                                            |           | 2016-11-23                                                                                                    |                                                                                                    | URL:                                                                                                    |
|                                                                                                    | Burns, Joshua                                                                                                    | -             |                                              |                                                                                                    |                                            |           |                                                                                                    | ibe, <sup>1</sup> Hitoshi Kubosawa, <sup>2</sup> and Takeshi Ishii <sup>3</sup>                                                                                                    | C* http://www.hndmik.com/journals/crisk/20O                                                                                                    |
|                                                                                                    | Hiler, Care E.                                                                                                    |               |                                              |                                                                                                    |                                            |           | URL:                                                                                                    | int, intoshi itubosunu, unu iuteshi ishii                                                                                                    | a 1                                                                                                    |
|                                                                                                    | Streen Exa                                                                                                    | IC.           |                                              |                                                                                                    |                                            |           | <sup>1</sup> <sup>(2)</sup> http://www.hindawi.com/journals/crice/20                                                                                                    | unicipal Hospital, 1273-2 Aoba-cho, Chuo-ku, Chuba 260-0852, Japan                                                                                                    | Catalog IDs                                                                                                    |
|                                                                                                    | Kokisnen, Arl                                                                                                    |               |                                              |                                                                                                    |                                            |           | Add URL                                                                                                    | pepital, 1273-2 Aoba-cho, Chuo-ku, Chiba 260-0852, Japan                                                                                                    | NOT A DESCRIPTION OF THE                                                                                                    |
|                                                                                                    | Kuboseviz, Hitoshi                                                                                                    |               |                                              |                                                                                                    |                                            | _ 88      | Catalas ID:                                                                                                    | Center, 666-2 Nitona-cho, Chuo-ku, Chiba 260-0801, Japan                                                                                                    | 159r 219t 67v9                                                                                                    |
|                                                                                                    | Lohto, Marti U K                                                                                                    | 니 ㄷ           | ilo                                          |                                                                                                    |                                            |           | Catalog IDS                                                                                                    |                                                                                                    | ing p                                                                                                    |
|                                                                                                    | Research Including                                                                                                    |               | iie                                          |                                                                                                    |                                            |           |                                                                                                    | ikamoto; ma-sakamo@nifty.com                                                                                                    | filme                                                                                                    |
|                                                                                                    | Refshauge, Kathryn                                                                                                    |               |                                              |                                                                                                    |                                            |           | 001: 10.1155(2016/31/9621 JP                                                                                                    |                                                                                                    | CHEMICAL MILLING O                                                                                                    |
|                                                                                                    | Read, Knoty 3.                                                                                                    |               |                                              |                                                                                                    |                                            | _         | 255N: 2098-6749                                                                                                    |                                                                                                    | Jac Pro.,                                                                                                    |
|                                                                                                    | Sekamoto, Masseki                                                                                                    |               |                                              |                                                                                                    |                                            |           | MD: 2                                                                                                    |                                                                                                    | Other Settings                                                                                                    |
|                                                                                                    | Stadue, Skner D.                                                                                                    |               |                                              |                                                                                                    |                                            |           | Files:                                                                                                    |                                                                                                    | + Unpublished work - exclude from Mendeley Vals +                                                                                                    |
|                                                                                                    | Welenabe, Hitsoly                                                                                                    |               |                                              |                                                                                                    |                                            |           | Mil Ne                                                                                                    |                                                                                                    |                                                                                                    |
|                                                                                                    |                                                                                                    |               |                                              |                                                                                                    |                                            |           |                                                                                                    |                                                                                                    |                                                                                                    |
|                                                                                                    |                                                                                                    |               |                                              |                                                                                                    |                                            |           | Other Settings                                                                                                    |                                                                                                    |                                                                                                    |
|                                                                                                    |                                                                                                    |               |                                              |                                                                                                    |                                            |           | Urpublished work - exclude from Nendeley Web                                                                                                    |                                                                                                    |                                                                                                    |
|                                                                                                    |                                                                                                    |               |                                              |                                                                                                    |                                            |           | second                                                                                                    |                                                                                                    |                                                                                                    |
|                                                                                                    | Training Concerning Concerning Co | The states    |                                              |                                                                                                    |                                            |           |                                                                                                    |                                                                                                    |                                                                                                    |

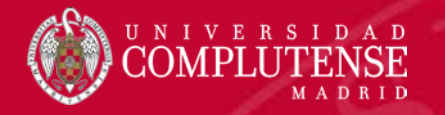

## Organizar y buscar nuestras referencias

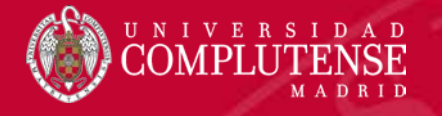

### Organizar referencias

- Las referencias y documentos se van organizando en carpetas o directorios dentro de Mendeley.
- Si no hemos seleccionado ninguna carpeta a la hora de importar, nos aparecerá en All Documents o en Recently Added.
- Desde ahí podremos arrastrarlos a la carpeta que queramos, creándola previamente.

| ile Edit View Jools Help                             |                                                          |                                                                                                    |                                                         |         |
|------------------------------------------------------|----------------------------------------------------------|----------------------------------------------------------------------------------------------------|---------------------------------------------------------|---------|
| Add Files Folders Related                            | Share Sync                                               |                                                                                                    |                                                         |         |
| Mendeley                                             | Becently Added                                           |                                                                                                    |                                                         |         |
| P Literature Search                                  | 🔹 🖷 🖬 Authors                                            | Title                                                                                                    | Vear Published In                                       | Added   |
| My Library                                           | 1 * SAEED, K; AHMAD, N; RASOOL, K                        | Percutaneous Fixation of 5 th Metatarsal Fracture by 4.5 mm Cannulated Steel Screw-A<br>Single Institution Experience | 2015 Pakistan Journal of Medical<br>and Health Sciences | 11:12am |
| All Documents     Recently Added                     | - Shimasaki, Yu; Nagao, Masashi; Miyamori                | Evaluating the Risk of a Fifth Metatarsal Stress Fracture by Measuring the Serum 25-<br>Hydroxyvtamin D Levels.       | 2016 Foot & ankle international                         | 11:12am |
| Recently Read     Sh                                 | ows all documents which have been added in the last 14 d | days                                                                                                    | 2016 Case Reports in Orthopedics                        | 11:12am |
| Needs Review My Publications                         | Alonso Arevalo, Julio                                    | Monografico: Gestores de Referencias Sociales (GRS)                                                                   | 2015                                                    | nov 18  |
| Unsorted<br>Bibliometria                             | 🔄 🔹 💁 Sastre, Natalia                                    | Mejora tu perfil investigador                                                                                         | 2015                                                    | nov 11  |
| Formacion Fisioterapia<br>Google Academico<br>SCOPUS | 🔆 . 📴 Orduña, Ennque                                     | La revolución de Google Schoolar                                                                                      |                                                         | nov 9   |

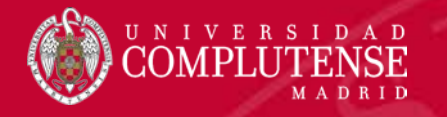

### Organizar referencias

 Podemos añadir a los metadatos etiquetas (*Tags*) separadas por ; que nos ayudarán a recuperar los documentos (*Filter*).

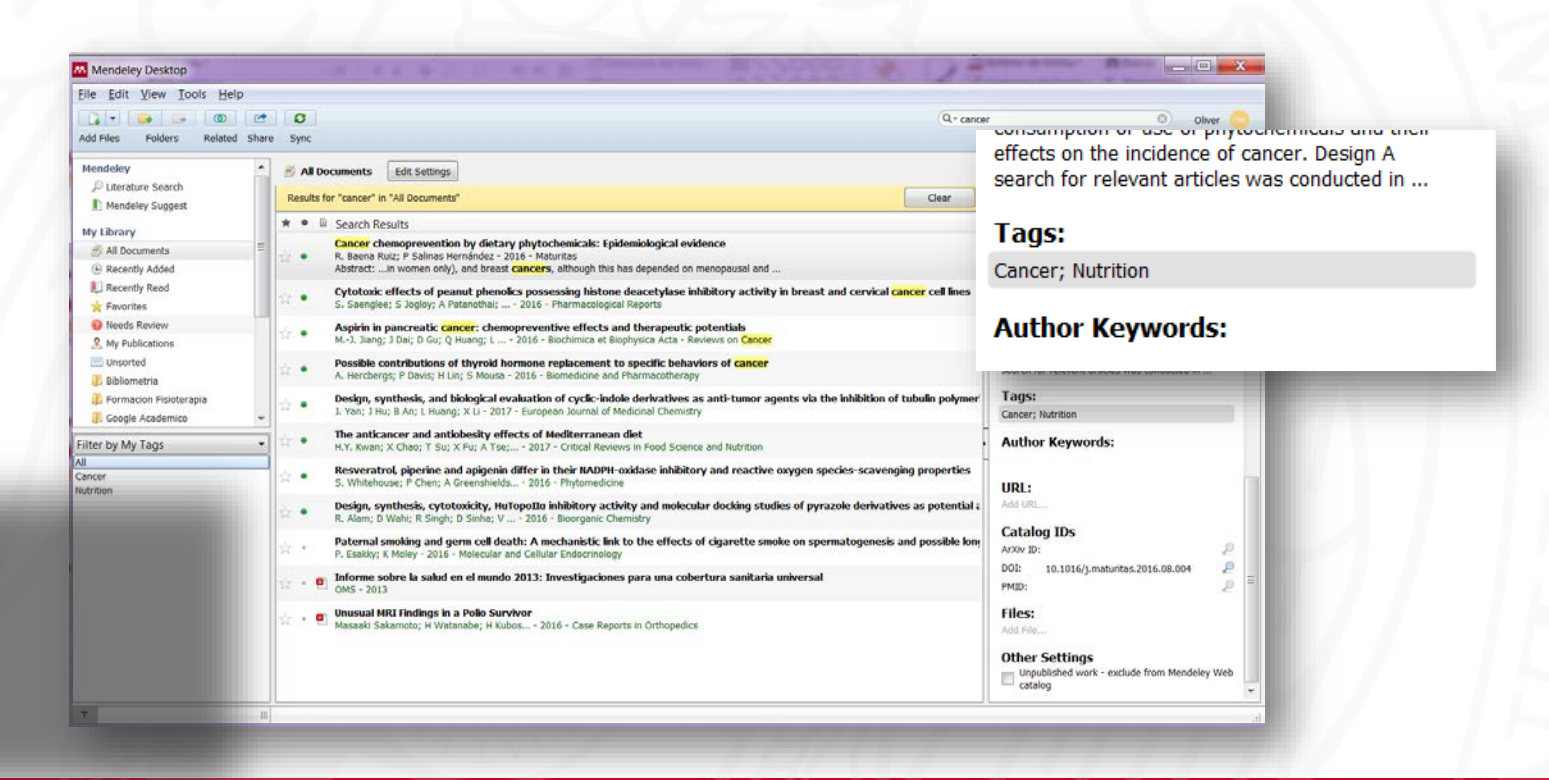

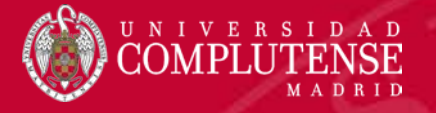

#### **Organizar PDFs**

 Desde la opción Tools > Options > File organizer podemos indicar dónde y cómo queremos que nos almacene, dentro de nuestro equipo, los ficheros pdf asociados a las referencias.

| M Options            |                                             |                              |           | ? X             |
|----------------------|---------------------------------------------|------------------------------|-----------|-----------------|
| General Documen      | nt Details File Organizer                   | Watched Folders              | BibTeX Zo | tero Connection |
| ✓ Organize my files- |                                             |                              |           |                 |
| Copy files to: C:\   | \Users\Oliver\Documents\Mende               | eley Desktop                 | Browse    | Tidy Up         |
| Open folder in Win   | ndows Explorer                              |                              |           |                 |
| Sort files into subf | folders                                     |                              |           |                 |
| Unused fields: Yea   | ar) (Title)                                 |                              |           |                 |
| Drag                 | g bubbles <b>down to add</b> or <b>up t</b> | o remove.                    |           |                 |
| Folder path: Aut     | thor Journal                                |                              |           |                 |
| Example: C:\U        | Jsers\Oliver\Documents\Mendele              | ey Desktop\ <b>Author\Jo</b> | urnal\    |                 |
| Rename document      | nt files                                    |                              |           |                 |
| Unused fields: Jou   | urnal                                       |                              |           |                 |
| Drag                 | g bubbles <b>down to add</b> or <b>up t</b> | o remove.                    | Hypher    | n-separated 🔹   |
| File name: Aut       | thor) (Year) (Title)                        |                              |           |                 |
| Example: Auth        | hor - Year - Title.pdf                      |                              |           |                 |
|                      |                                             | ОК                           | Cano      | cel Apply       |

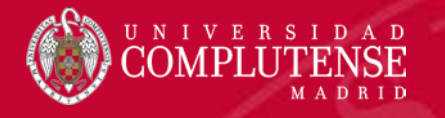

### Buscar y filtrar

 Para poder localizar nuestros documentos, además de la búsqueda por carpetas, disponemos de un buscador por diferentes campos y una herramienta de filtros.

| Sync.                                          |                                                                                                    | Authors                                                                       | <ul> <li>Oliver</li> </ul>                   |                      |
|------------------------------------------------|----------------------------------------------------------------------------------------------------|-------------------------------------------------------------------------------|----------------------------------------------|----------------------|
| PUBMED<br>Results for "a                       | Edd Settings<br>ankle' in "PUBMED". Search in All Documents<br>earch Results                                                                                                    | Publication Names<br>Year<br>Notes                                            | Contents<br>B / U                            |                      |
| In     An     An     Ab     Co     Kri     Jou | cidence of rheamatoid arthritis related ankle replacement and ankle arthrodesis<br>indianeme, 13 anneme (5 alett, 1004 - 2013 - Acto Orienpenica<br>bitrast:investigated the rates of primary ankle joint arthrodesis and total ankle arthrogelasty<br>arrelates of functional ankle instability in children and adolescents with Charcet-Narie-Tooth disease<br>try 1. Sease (5 little 19 Mandraka 2015 - Journal of Foot and Ankle Research<br>urrast: Journal of Foot and Ankle Research                               |                                                                               | Q- ankle                                     |                      |
| Price                                          | rogressive valgus deformity of the donor-site and/s after extraper/soleal harvesting the flauter shaft in children. Treatm<br>mile J.C. Van der Vers. 59 Strada. – 2015 - Journal of Ortopaedics.<br>meanal MRI Chichings in a Delo Survivor<br>analis Sakamota – Visitanabie i Hukane – 2016 - Case Reports in Orthopedos.<br>similaribeades rigidity of the right and/s eccondary to childhood polomyelios. Plan radiographs<br>beades rigidity of the right and/s eccondary to childhood polomyelios. Plan radiographs | PRIVATE ANNO<br>C<br>C<br>C<br>C<br>C<br>C<br>C<br>C<br>C<br>C<br>C<br>C<br>C | Authors<br>Titles<br>Publication<br>Cli Year | on Names<br>Contents |
|                                                |                                                                                                    |                                                                               | Notes                                        |                      |

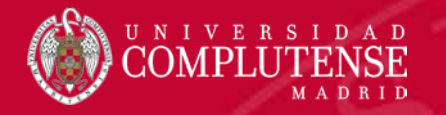

## Trabajar con los PDF

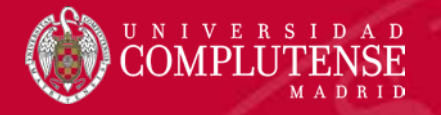

### Trabajar con el PDF

- Si tenemos asociado el archivo pdf del documento podremos subrayarlo y añadir notas al mismo.
- Las notas podrán compartirse con los distintos miembros del grupo.

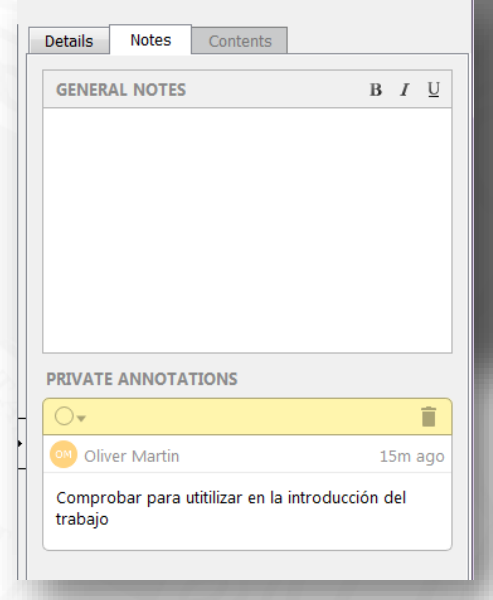

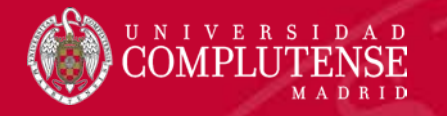

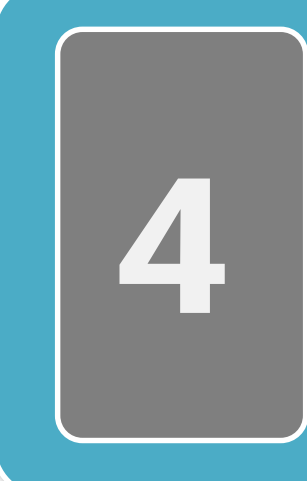

## Plugin de Word

(Mendeley Cite-o-matic)

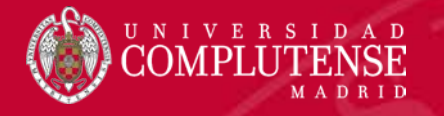

### Insertar citas y bibliografía

- Para trabajar con citas y bibliografías es necesario instalar un plug-in para Word (Mendeley Cite-O-Matic).
- A partir de ese momento podremos trabajar desde Word a través de las herramientas de la pestaña *Referencias*.

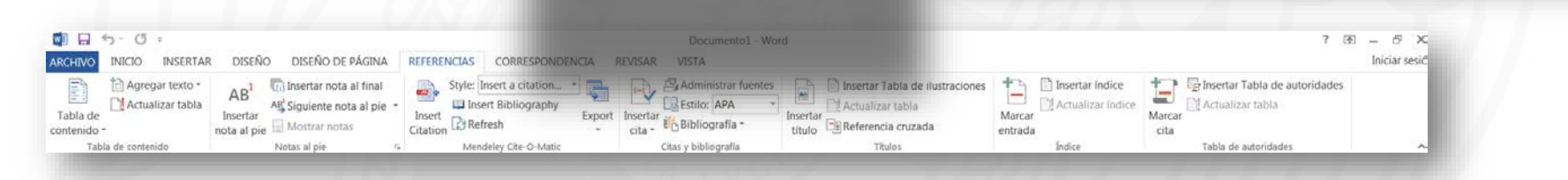

#### COMPLUTENSE MADRID

### Insertar citas

- Para insertar una cita nos posicionaremos en el lugar adecuado del texto y pincharemos en *Insert Citation*.
- Buscaremos el documento que queremos citar.
- Nos insertará la cita según el estilo que tengamos definido.
- Si la cita hace referencia a más de un documento los iremos añadiendo.
- Las citas puede editarse, por ejemplo para colocarlas como superíndice.

| rrelates of functional ankle<br>sty J. Rose; CE Hiller; M Man<br>thors: Kristy J. Rose, Claire F | <b>instability</b><br>larak 201 | <b>in children a</b><br>15 - Journal o | nd adolescent   |
|--------------------------------------------------------------------------------------------------|---------------------------------|----------------------------------------|-----------------|
| sty J. Rose; CE Hiller; M Man                                                                    | larak 201                       | 15 - Journal o                         |                 |
| thors: Kristy   Rose Claire P                                                                    |                                 |                                        | f Foot and An   |
| unors. Kitsty J. Rose, Claire L                                                                  | Hiller, Meli                    | ssa Mandaral                           | kas, Jacqueline |
|                                                                                                  |                                 |                                        |                 |
|                                                                                                  |                                 |                                        |                 |
|                                                                                                  |                                 |                                        |                 |
|                                                                                                  |                                 |                                        |                 |
|                                                                                                  |                                 |                                        |                 |
|                                                                                                  |                                 |                                        |                 |
|                                                                                                  | Mandalau                        |                                        |                 |

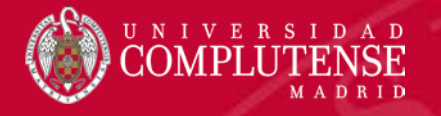

### Insertar bibliografía

- Para generar la bibliografía final, nos posicionaremos en el lugar donde queramos que aparezca y pincharemos en la opción *Insert bibliography*.
- Podremos realizar los cambios que necesitemos sobre las referencias.
- Con el botón *Refresh* volverá a generarnos la bibliografía completa con los datos que tengamos en Mendeley.

| Bibli | ografía:                                                                                                    |
|-------|----------------------------------------------------------------------------------------------------|
| 1.    | Rose KJ, Hiller CE, Mandarakas M, Raymond J, Refshauge K, Burns J. Correlates of<br>functional ankle instability in children and adolescents with Charcot-Marie-Tooth<br>disease. J Foot Ankle Res [Internet]. 5 de diciembre de 2015 [citado 23 de noviembre de<br>2016];8(1):61. Disponible en:<br>http://fotankleres.himedcentral.com/articles/10.1186/s13047-015-0118-1                                                                                |
| 2.    | Kokkonen A, Jämsen E, Belt EA, Lehto MUK. Incidence of rheumatoid arthritis-related<br>ankle replacement and ankle arthrodesis. Acta Orthop [Internet]. 2013;84(4):338-41.<br>Disponible en: http://ucm.summon.serialssolutions.com/2.0.0/link/0/eLvHCXMwtV1LS-<br>RAEG5GT-6CKLrs-oDch4zidCfpHDwM4uBBfCuSISB-<br>hAk6E5jH_Zequ_NQF9EFGQhDTXcnmf5SXVWp_ooQOhwE_hudkMS6YEwIGYs4zoNQsZ<br>ALVXAR51IPOW5_fnxg47_R1U103uvV1RNb2bdOPMhg6nEj7RcmvxkUBPAdIABHAAEcP |
| 3.    | wUDeP5t2VCOCuc<br>Hennessy K, Woodburn J, Steultjens M. Clinical practice guidelines for the foot and<br>ankle in rheumatoid arthritis: a critical appraisal. J Foot Ankle Res [Internet]. 2016<br>[citado 23 de noviembre de 2016];9:31. Disponible en:<br>http://www.nchi.alm.ib.gov/outbmed/27547242                                                                                                    |

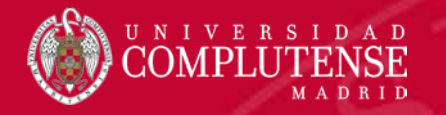

## Trabajar con grupos

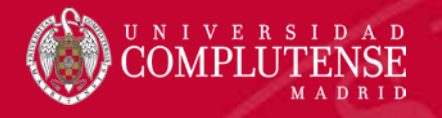

### Grupos

- Mendeley permite crear grupos de usuarios para compartir referencias, y en algunos casos documentos.
- En algunos casos será necesario que el administrador (creador) invite al resto de participantes.
- Los grupos podrán llevar su propia imagen, descripción y URL.
- Podrán gestionarse tanto desde la versión web, como desde Mendeley Desktop.
- Debemos tener en cuenta las limitaciones en cuanto a la creación y gestión de grupos (versión gratuita).

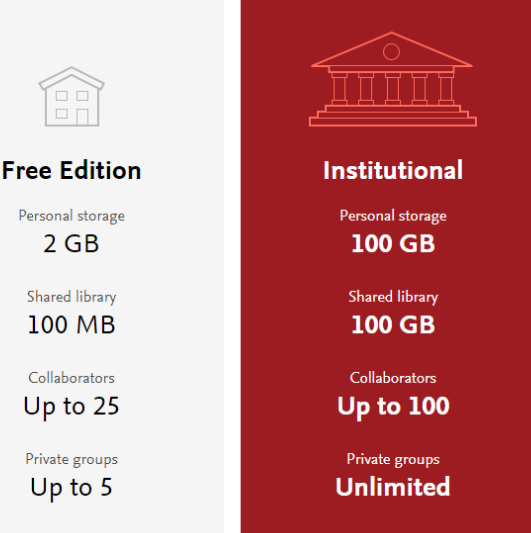

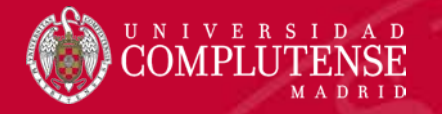

### Tipos de grupos

- Los tipos de grupos que podremos crear son:
  - Públicos
  - Sólo invitados
  - Privados

#### Create new group

Name your group

Invite-only
 Public group – but only approved members can post.

Private Closed discussion and sharing of PDF files.

Create

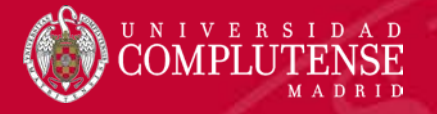

### Grupos públicos

- Cualquiera con cuenta en Mendeley puede verlo y añadir referencias, comentarios...
- Podrán unirse al grupo libremente.
- No se comparten los PDF, sólo las referencias.

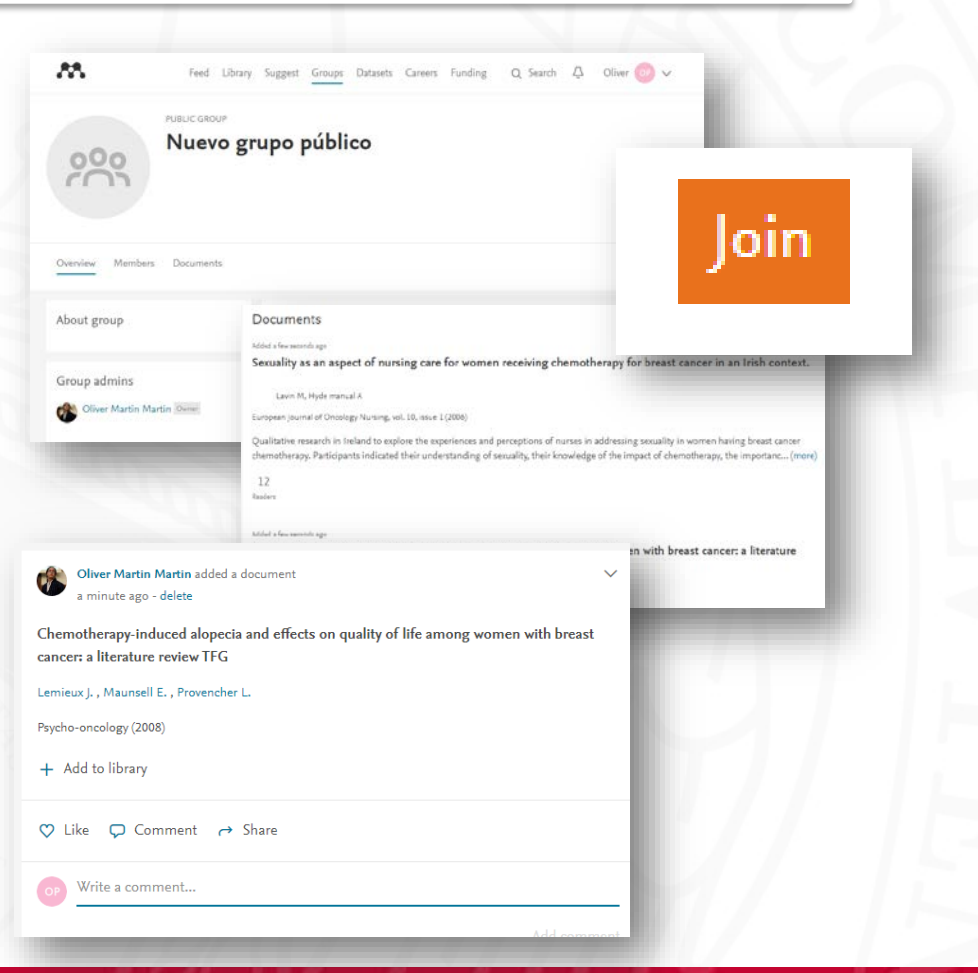

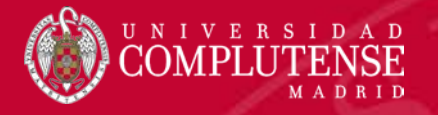

### Grupos sólo invitados

- Solo los invitados pueden verlo y añadir referencias, comentarios...
- Los invitados deberán unirse al grupo.
- No se comparten los PDF, sólo las referencias.

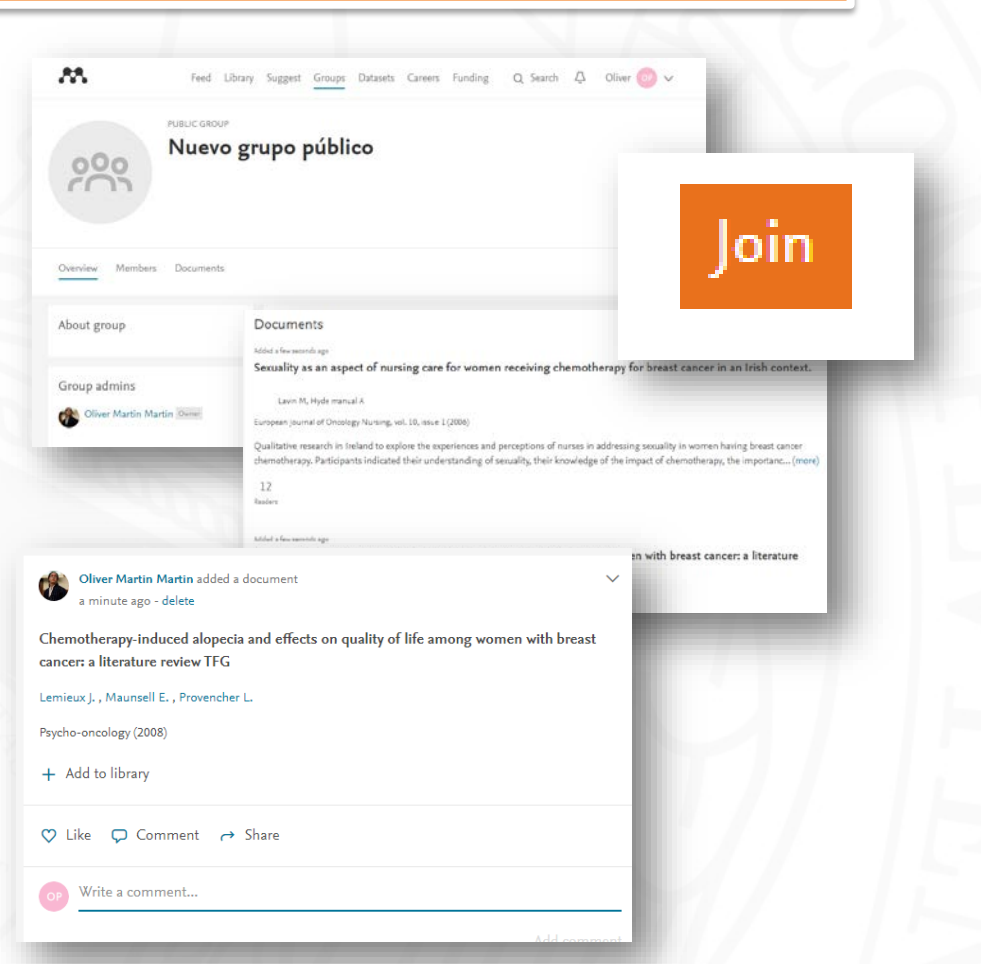

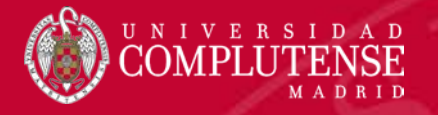

### Grupos privados

- No son públicos, no se pueden localizar en Mendeley.
- Pensados para grupos reducidos.
- Permite compartir los PDF.
- Anotaciones y subrayados colaborativos entre los miembros del grupo.

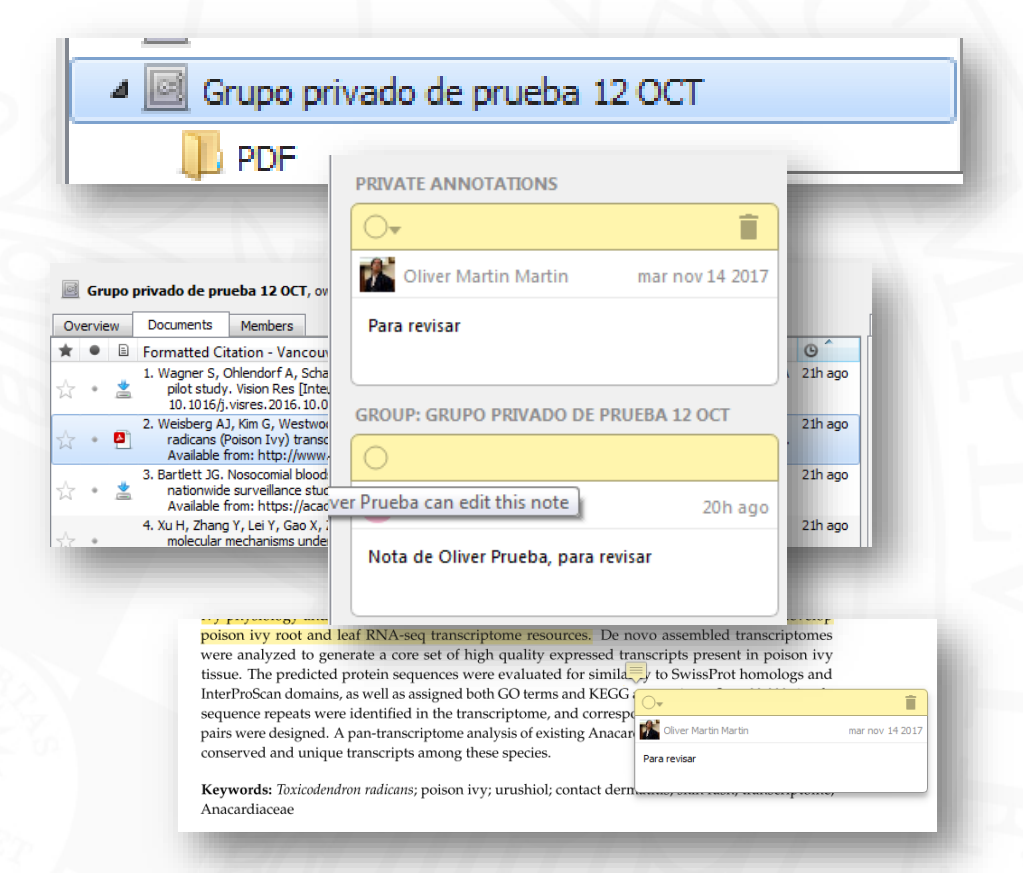

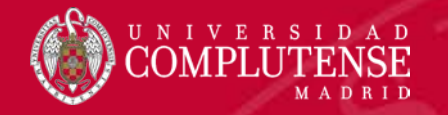

A pesar de trabajar con la bibliografía a través de cualquier gestor o herramienta, siempre deberemos realizar una revisión posterior de cada referencia para comprobar su exactitud y veracidad.

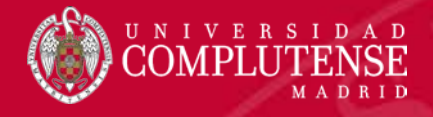

## Para más información o

## consultas:

cienciasdelasalud/

Bibliotecas de Ciencias de la Salud:

https://biblioteca.ucm.es/formacion

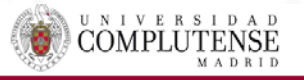

#### Formación Área Ciencias de la Salud

| MADRID    |             |           |                   |
|-----------|-------------|-----------|-------------------|
|           |             |           | Biblioteca Complu |
| Servicios | Bibliotecas | Conócenos | Ayuda             |

Portada / Bibliotecas de la Universidad Complutense

#### Bibliotecas de la Universidad Complutense

Servicios Centrales • Dirección de la Biblioteca

Humanidades

Bellas Artes

Educación

Filología

Filosofía

Geografía e Historia

Ciencias Sociales

Ciencias de la Documentación

Ciencias de la Información

Buscar más

#### Ciencias experimentales y aplicadas

- Ciencias Biológicas
- Ciencias Físicas
- Ciencias Geológicas
   Ciencias Químicas
- Ciencias Matemáticas
- Estudios Estadísticos
- Informática

#### Ciencias de la Salud

- Enfermería, Fisioterapia y Podología
- Farmacia
- Instituto Ramón Castroviejo
- Medicina
- Odontología

La Biblioteca Complutense ofrece cerca de 11.000 puestos de lectura distribuidos en 26 bibliotecas de centro además de la Biblioteca Histórica.

Horario de todas las bibliotecas de la UCM

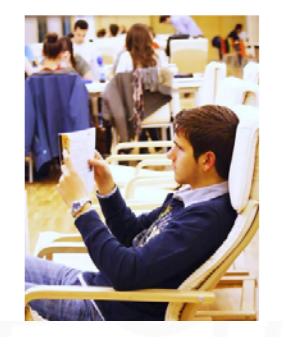

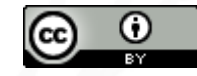

#### Gracias por vuestra atención